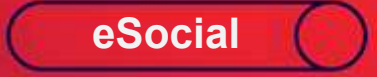

### Envio de Processos Trabalhistas ao eSocial – Versão 1.2 Tabela S-2501

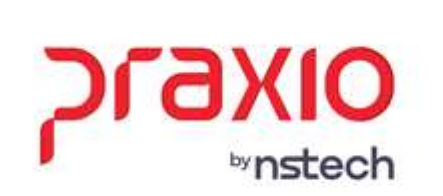

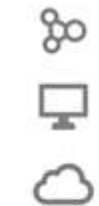

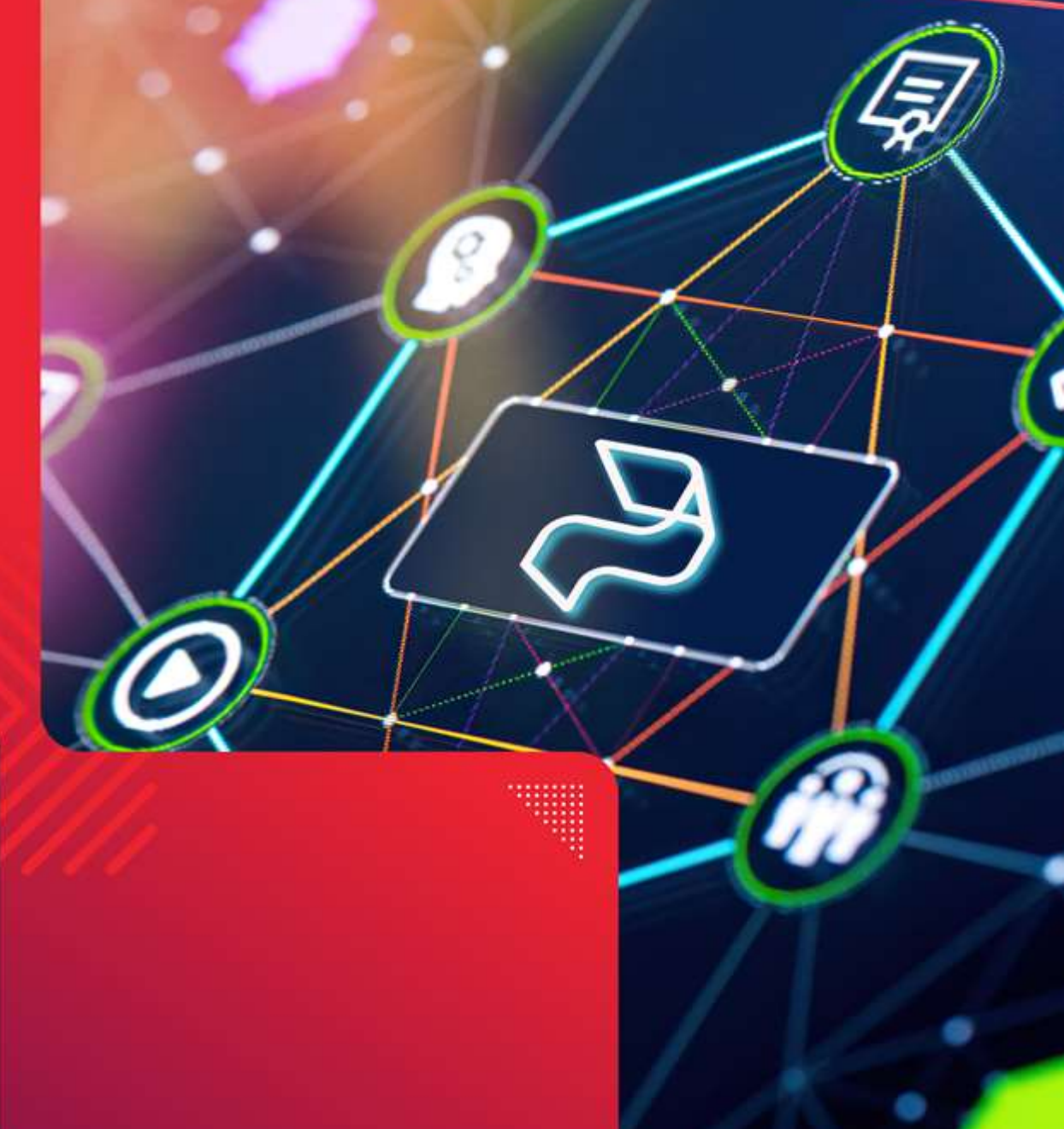

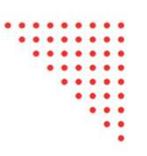

#### S-2501 - Informações dos Tributos Decorrentes de Processo Trabalhista

**Conceito:** este evento deve ser utilizado para informar os valores devidos e as bases de cálculo do imposto sobre a renda da pessoa física e das contribuições sociais previdenciárias, inclusive as destinadas a Terceiros, constantes das decisões condenatórias e homologatórias de acordo proferidas nos processos trabalhistas previamente informados no evento S-2500. Devem ser também enviadas informações complementares do imposto de renda que são atualmente transmitidas via PGD DIRF.

**Quem está obrigado:** todo declarante que, em função do decidido nos processos trabalhistas ou nas demandas submetidas à CCP ou aos Ninter, for obrigado a recolher as contribuições sociais previdenciárias e as destinadas a Terceiros e/ou o imposto sobre a renda retido da pessoa física. Estão também obrigados o declarante que pagou rendimentos do trabalho sujeitos à legislação do Imposto de Renda, ainda que não tenha IRRF a recolher.

**Prazo de envio:** até o dia 15 (quinze) do mês subsequente ao do pagamento referido na decisão/acordo proferida no processo trabalhista ou no acordo celebrado perante a CCP ou Ninter. Esse prazo pode ser antecipado para fins de cumprimento de obrigações decorrentes da decisão judicial.

Pré-requisito: envio do evento S-2500.

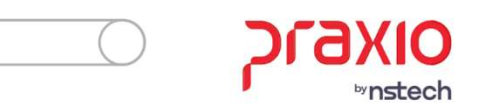

#### **Assuntos Gerais**

Este evento não deve ser utilizado para prestação de informação relativa a processos de trabalhadores vinculados ao RGPS ou ao RPPS, que sejam da competência da Justiça Comum ou Justiça Federal.

Este evento deve ser enviado ainda que não haja contribuição previdenciária ou imposto de renda incidente a recolher.

A identificação do evento é feita pelo seguinte conjunto de dados: CNPJ RAIZ/CPF do declarante, número do processo e a competência do pagamento.

Para informação das bases mensais e cálculo das contribuições previdenciárias devem ser adotados os procedimentos previstos nos art. 72 a 79 da IN RFB nº 2110 de 17 de outubro de 2022.

No campo {perRef} só é permitida a informação de competências iguais ou posteriores a dezembro de 2008.

#### Segue o link do MOS – Manual de Orientação do eSocial

Para as definições de regra de como preencher cada campo de acordo com o eSocial solicita.

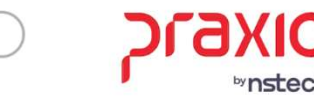

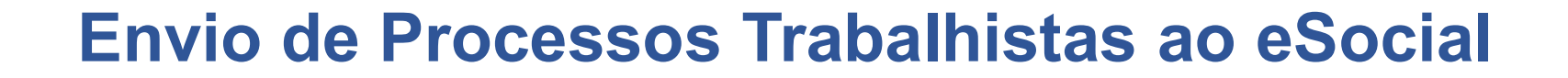

## <u>S-2501 - Informações dos Tributos Decorrentes</u> <u>de Processo Trabalhista</u>

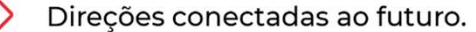

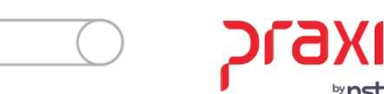

| G SRH - Cadastro de Processos X                                                                                                    |  |  |
|----------------------------------------------------------------------------------------------------|--|--|
| Saída Cadastros Legal One LGPD 🛄 🧧                                                                                                    |  |  |
| Código do Processo         Novo Código do Processo           12345678901234567890         Q         12345                                                                                                    |  |  |
| Tipo do Processo     Status do Processo       1Q     TRABALHISTA   Frocesso Concluído  Processo Cancelado                                                                                                    |  |  |
| Cadastros       Advogados/Peritos       Juízes/Promotores       Testemunhas       Acompanhamento       Obs       Pagamentos       Bens Penh.         Anexos       Motivo abertura       eSocial Refit       S-2500       S-2500 (Inf. Período)       S-2500 (Pens. Alim)       S-2501       S-2501 (Inf. Compl)                                                                                                    |  |  |
| INFORMAÇÕES TRIBUTO                                                                                                    |  |  |
| Pagamento Observação                                                                                                    |  |  |
| Data Pagamento Observação                                                                                                    |  |  |
|                                                                                                    |  |  |
| × ×                                                                                                    |  |  |
| BASE DE CALCULO                                                                                                    |  |  |
| Referência         Prev.Mensal         Sobre 13°         IRRF         IRRF sobre 13°         Adicionar           _/         0,00         0,00         0,00         0,00         0,00         0,00         0,00         0,00         0,00         0,00         0,00         0,00         0,00         0,00         0,00         0,00         0,00         0,00         0,00         0,00         0,00         0,00         0,00         0,00         0,00         0,00         0,00         0,00         0,00         0,00         0,00         0,00         0,00         0,00         0,00         0,00         0,00         0,00         0,00         0,00         0,00         0,00         0,00         0,00         0,00         0,00         0,00         0,00         0,00         0,00         0,00         0,00         0,00         0,00         0,00         0,00         0,00         0,00         0,00         0,00         0,00         0,00         0,00         0,00         0,00         0,00         0,00         0,00         0,00         0,00         0,00         0,00         0,00         0,00         0,00         0,00         0,00         0,00         0,00         0,00         0,00         0,00         0,00 |  |  |
| Referência Prev.Mensal Prev.Mensal sobre 13º IRRF IRRF 13º                                                                                                    |  |  |
|                                                                                                    |  |  |
| CONTRIBUIÇÕES SOCIAIS                                                                                                    |  |  |
| Cod. Receita                                                                                                    |  |  |
|                                                                                                    |  |  |
| Status eSocial: @ Crítica @ Sucesso @ Processamento 🛃 Histórico eSocial                                                                                                    |  |  |
| Cancelar Limpar                                                                                                    |  |  |

A aba 'S-2501' deverá ser preenchida com as informações da competência de pagamento e base de cálculo (período reclamado pelo autor).

Nessa tela deverão ser cadastrados todos os pagamentos que serão realizados.

Exemplo: Se o processo foi parcelado em 3x, deverá cadastrar as três competências em que será realizado o pagamento.

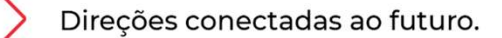

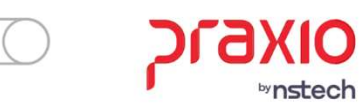

| G SRH - Cadastro de Processos X                                                                                                    |  |  |
|----------------------------------------------------------------------------------------------------|--|--|
| Saída Cadastros Legal One LGPD 🗔 🧧                                                                                                    |  |  |
| Código do Processo         Novo Código do Processo           12345678901234567890         Q         12345678912345678912                                                                                                    |  |  |
| Tipo do Processo         Status do Processo           1Q_TRABALHISTA         Processo Concluído recesso Cancelado                                                                                                    |  |  |
| Cadastros         Agvogados/Peritos         Juízes/Promotores         Testemunhas         Acompaniamento         Obs         Pagamentos         Bens Penh.           Anexos         Motivo abertura         eSocial Refit         S-2500         S-2500 (Inf. Período)         S-2500 (Pens. Alim)         S-2501         S-2501 (Inf. Compl) |  |  |
| INFORMAÇÕES TRIBUTO                                                                                                    |  |  |
| Pagamento Observação<br>12/2023 1ª parcela 2<br>1 Remover                                                                                                    |  |  |
| ▼Data Pagamento Observação                                                                                                    |  |  |
| 12/2023 1º parcela 4 Após o passo 3 tem que dar Dois cliques na competencia                                                                                                    |  |  |
| < · · · · · · · · · · · · · · · · · · ·                                                                                                    |  |  |
| BASE DE CALCULO                                                                                                    |  |  |
| Referência     Prev.Mensal     Sobre 13 <sup>a</sup> IRRF     IRRF sobre 13 <sup>a</sup>                                                                                                    |  |  |
| ▼Referência Prev.Mensal Prev.Mensal sobre 13ª IRRF IRRF 13ª                                                                                                    |  |  |
|                                                                                                    |  |  |
| · · ·                                                                                                    |  |  |
|                                                                                                    |  |  |
|                                                                                                    |  |  |
| Cod. Receita Valor                                                                                                    |  |  |
| Valor                                                                                                    |  |  |
|                                                                                                    |  |  |
|                                                                                                    |  |  |
| < >                                                                                                    |  |  |
| Status eSocial:  Crítica  Sucesso  Processamento                                                                                                    |  |  |
|                                                                                                    |  |  |
| Cancelar Limpar                                                                                                    |  |  |

Nesse primeiro bloco de "Informações Tributos", no campo Pagamento colocar o "Mês e Ano do Pagamento" deverá ser informado o mês e o ano em que efetivamente foi realizado o pagamento do valor integral do acordo/decisão do processo trabalhista ou da parcela (caso o pagamento tenha sido parcelado).

<u>Observação:</u> Na aba S-2501, o cálculo deverá ser feito antes e depois inserido no sistema, lembrando que não iremos fazer calculo nessa tela.

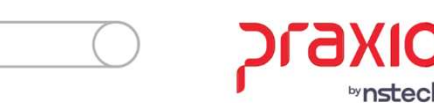

| G SRH - Cadastro de Processos                                                                                                    | Х                     |
|----------------------------------------------------------------------------------------------------|-----------------------|
| Saída Cadastros Legal One LGPD 🛄 🧧                                                                                                    |                       |
| Código do Processo Novo Código do Processo                                                                                                    |                       |
| 12345678901234567890 Q 12345678912345678912                                                                                                    |                       |
| Tipo do Processo     Status do Processo       1Q     TRABALHISTA     Processo Concluído     Processo Cancelado                                                                                                    |                       |
| Cadastros         Agvogados/Peritos         Juízes/Promotores         Testemunhas         Acompanhamento         Obs         Pagamentos         Bens Pe           Anexos         Motivo abertura         eSocial Refit         S-2500         S-2500 (Inf. Período)         S-2500 (Pens. Alim)         S-2501         S-2501 (Inf. Con | : <u>n</u> h.<br>npl) |
| INFORMAÇÕES TRIBUTO                                                                                                    |                       |
| Pagamento Observação<br>12/2023 1ª parcela 2 Adiciona<br>1 Remove                                                                                                    | i)<br>i)              |
| ▼Data Pagamento Observação                                                                                                    | ~                     |
| ▶ 12/2023 1º parcela ④ Após o passo 3 tem que dar Dois cliques na competencia.                                                                                                    |                       |
|                                                                                                    | -                     |
| BASE DE CALCULO                                                                                                    | -                     |
| Referência Prev.Mensal Sobre 13ª IRRF IRRF sobre 13ª                                                                                                    | 5                     |
| 01/2023 S 1.000,00 0,00 0,00 0,00 0,00 0,00 0,00                                                                                                    |                       |
| ▼Referência Prev.Mensal Prev.Mensal sobre 13º IRRF IRRF 13º                                                                                                    | ~                     |
| ▶ 01/2023 1.000,00 0,00 0,00 0,00                                                                                                    |                       |
| <                                                                                                    | -                     |
| CONTRIBUIÇÕES SOCIAIS                                                                                                    | -                     |
| Cod. Receita                                                                                                    |                       |
| Valor                                                                                                    |                       |
|                                                                                                    |                       |
| ↓ · · · · · · · · · · · · · · · · · · ·                                                                                                    |                       |
| ٢                                                                                                    |                       |
| Status eSocial: @ Crítica @ Sucesso @ Processamento 🦪 Histórico eSocial                                                                                                    |                       |
| Cancelar Schurr                                                                                                    |                       |

Na sequência, deverá selecionar cada ano/mês (passo 1), contemplado no pagamento do processo trabalhista que está sendo declarado, informando nos respectivos campos as bases de cálculo mensais de contribuição previdenciária (passo 5) com seus valores originais.

Exemplo: Pagamento a Parcela 12/2023 Fazendo referente ao mês 01/2023 (período informado na S-2500 na Compet. Inicial e Final)

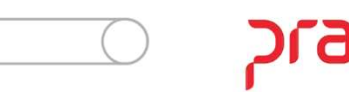

| G SRH - Cadastro de Processos X                                                                                                    |  |  |
|----------------------------------------------------------------------------------------------------|--|--|
| Saída Cadastros Legal One LGPD 🛄 🧧                                                                                                    |  |  |
| Código do Processo Novo Código do Processo                                                                                                    |  |  |
| 12345678901234567890     Q     12345678912345678912                                                                                                    |  |  |
| Tipo do Processo     Status do Processo       1Q     TRABALHISTA    Processo Concluído  Processo Cancelado                                                                                                    |  |  |
| Cadastros       Advogados/Peritos       Juízes/Promotores       Testemunhas       Acompanhamento       Obs       Pagamentos       Bens Penh.         Anexos       Motivo abertura       eSocial Refit       S-2500       S-2500 (Inf. Período)       S-2500 (Pens. Alim)       S-2501       S-2501 (Inf. Compl) |  |  |
| INFORMAÇÕES TRIBUTO                                                                                                    |  |  |
| Pagamento Observação<br>12/2023 1ª parcela 2 Auccionar<br>I Remover                                                                                                    |  |  |
| ▼Data Pagamento Observação                                                                                                    |  |  |
| ▶ 12/2023 1ª parcela                                                                                                    |  |  |
| 🜖 Após o passo 3 tem que dar dois cliques na competencia 🧅 🗸                                                                                                    |  |  |
| < >>                                                                                                    |  |  |
| BASE DE CALCULO (6)                                                                                                    |  |  |
| Referência Prev.Mensal Sobre 13º IRRF IRRF Sobre 13º Adicionar                                                                                                    |  |  |
| 02/2023 (5) 100,00 0,00 0,00 0,00 0,00 100,00                                                                                                    |  |  |
| Referência Prev.Mensal Prev.Mensal sobre 13 <sup>g</sup> IRRF IRRF 13 <sup>g</sup>                                                                                                    |  |  |
|                                                                                                    |  |  |
|                                                                                                    |  |  |
| Apos o passo o tem que dar dois cilques na competencia que deseja associar as informações de contribuições sociais.                                                                                                    |  |  |
| CONTRIBUIÇÕES SOCIAIS                                                                                                    |  |  |
| Cod. Receita                                                                                                    |  |  |
|                                                                                                    |  |  |
| Valor 109952 5,00                                                                                                    |  |  |
|                                                                                                    |  |  |
| ✓                                                                                                    |  |  |
| < >>                                                                                                    |  |  |
| Status eSocial:  Crítica  Sucesso  Processamento                                                                                                    |  |  |
| Cancelar CExcluir                                                                                                    |  |  |

Já no segundo bloco "Base de cálculo", será necessário colocar a referência do pagamento, ou seja, o mês que se refere aquele pagamento que será feito em 12/2023.

<u>Exemplo:</u> O processo foi movido referente o período 01/2023 à 02/2023. O funcionário vai receber os valores referente a 2 meses parcelado em 1x.

Ou seja, se no mês 12/2023 houver pagamento de dois meses do período reclamado ficará assim:

| Referência | Valor      |
|------------|------------|
| 01/2023    | R\$ 100,00 |
| 02/2023    | R\$ 100,00 |

\*Após preencher os valores clique em "adicionar" (repetir para cada lançamento)

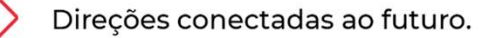

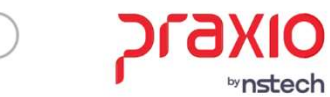

| G SRH - Cadastro de Processos                                                                                                    | ×                                       |  |
|----------------------------------------------------------------------------------------------------|-----------------------------------------|--|
| Saída Cadastros Legal One LGPD 🖵 🧕                                                                                                    |                                         |  |
| Código do Processo Novo Código do Processo                                                                                                    |                                         |  |
| 12345678901234567890 Q 12345678912345678912                                                                                                    |                                         |  |
| Tipo do Processo                                                                                                    |                                         |  |
| 1_ Q  TRABALHISTA Processo Concluído Processo Cancelado                                                                                                    |                                         |  |
| Cadastros         Advogados/Peritos         Juízes/Promotores         Testemunhas         Acompanhamento         Obs         Pagamentos           Anexos         Motivo abertura         eSocial Refit         S-2500         S-2500 (Inf. Período)         S-2500 (Pens. Alim)         S-2501         S-2501 | Bens Pe <u>n</u> h.<br>501 (Inf. Compl) |  |
| INFORMAÇÕES TRIBUTO                                                                                                    |                                         |  |
| Pagamento Observação                                                                                                    | 3                                       |  |
| 12/2023 11 parcela 2                                                                                                    | Remover                                 |  |
| ▼ Data Pagamento Observação                                                                                                    | ^                                       |  |
| ▶ 12/2023 1ª parcela                                                                                                    |                                         |  |
| Após o passo 3 tem que dar dois cliques na competencia                                                                                                    |                                         |  |
|                                                                                                    | > `                                     |  |
| BASE DE CALCULO                                                                                                    |                                         |  |
| Referência Prev Mensal Sobre 13º IBBE IBBE sobre 13º                                                                                                    |                                         |  |
|                                                                                                    | Adicionar                               |  |
|                                                                                                    | Remover                                 |  |
| Referência Prev.Mensal Prev.Mensal sobre 13ª IRRF IRRF 13ª                                                                                                    | ^                                       |  |
| 01/2023 100,00 0,00 0,00                                                                                                    | 0,                                      |  |
|                                                                                                    | U, 🗸                                    |  |
| Apos o passo o tem que dar dois cliques na competencia que deseja associar as informações de contribuiço                                                                                                    | es socials.                             |  |
| CONTRIBUIÇÕES SOCIAIS                                                                                                    |                                         |  |
|                                                                                                    |                                         |  |
|                                                                                                    | licionar                                |  |
| Valor 109952 5.00                                                                                                    | emover                                  |  |
|                                                                                                    |                                         |  |
|                                                                                                    |                                         |  |
|                                                                                                    |                                         |  |
|                                                                                                    |                                         |  |
| Status eSocial:  Cirítica Sucesso Processamento                                                                                                    |                                         |  |
| Cancelar Scavar                                                                                                    |                                         |  |

**Contribuições Sociais:** Devem ser inseridas, como informação mensal, os valores da contribuição previdenciária com os respectivos códigos de receita e deve ser um código válido e existente na <u>Tabela 29</u> (passo 8). Também devem ser informados os valores.

Se desejar lançar mais de uma contribuição, deverá repetir o processo, lançando o proximo código e adicionando até lançar todos pertinentes ao processo.

**Observação:** Voce sempre deverá dar dois cliques na Competência Desejada de Base de Cálculos quando quiser associar o contribuição social para aquele mês especifico.

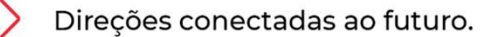

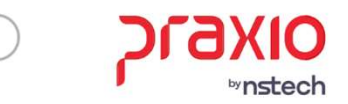

| G SRH - Cadastro de Processos                                                                                                    | ×                                                                                                    |  |  |
|----------------------------------------------------------------------------------------------------|----------------------------------------------------------------------------------------------------|--|--|
| Saída Cadastros Legal One LGPD 🖵 🧧                                                                                                    |                                                                                                    |  |  |
| Código do Processo<br>12345678901234567890                                                                                                    | Novo Código do Processo<br>12345678912345678912                                                                                                    |  |  |
| Tipo do Processo                                                                                                    | Status do Processo                                                                                                    |  |  |
| Cadastr <u>o</u> s A <u>d</u> vogados/Peritos Juízes/Promotores Teste <u>n</u><br>Anexos Motivo abertura eSocial Refit S-2500 S-2500                                                                                                    | junhas   Acompan <u>h</u> amento   O <u>b</u> s   <u>P</u> agamentos   Bens Pe <u>n</u> h.<br>(Inf. Período)   S-2500 (Pens. Alim)   S-2501   S-2501(Inf.Compl) |  |  |
| IMPOSTO DE RENDA RETIDO       INFORMAÇÕES COMPLEMENTARES         Cod. Receita       Valor       Valor Rend. Tribut.         188951       Q       50,00       Adicionar         Receita       Valor       Importantiation articles       Valor Rend. Tribut.         Valor Rend. Isen. 65+ Valor Juros Mora atr.       Valor Rend. Isen. 65+ Valor Juros Mora atr.       Valor Rend. Isen. ÑTr.         188951       Important des informações Limpar       Valor Rend. Isen. 65+ Valor Juros Mora atr.       Valor Rend. Isen. 65+ Valor Juros Mora atr.         Após o passo 2 dar dois cliques no codigo para poder associar o restante das informações Limpar       Descrição Rend. Isento / Ñ Trib.       Valor Ref. Previd.of.         Iteste       S.00       S.00       Importante das despesas com processo judicial       Valor Custas Judiciais       Valor Tot.Desp.Advg. |                                                                                                    |  |  |
| Identificação dos advogados<br>Advogado<br>Vome advogado<br>Tipo inscrição<br>Tipo inscrição<br>Núme                                                                                                    | Número de inscrição Valor Desp. Adv.<br>0,00 Adicionar<br>ero inscrição Valor despesas                                                                          |  |  |
|                                                                                                    | <u>5.000.00</u>                                                                                                    |  |  |
| Status eSocial:  Crítica Sucesso Processamento                                                                                                    | Histórico eSocial                                                                                                    |  |  |
| Cancelar                                                                                                    | Limpar Excluir                                                                                                    |  |  |

**Imposto de Renda Retido:** deverá ser preenchido com o valor que será pago referente ao IRRF que está sendo pago. Relativos a imposto de renda com os respectivas códigos de receita (passo 1), consolidado para o mês de pagamento.

Ressalte-se que a informação do código de receita do IRRF está fora da seção de informações mensais.

O código de receita de IRRF e o respectivo valor a ser recolhido se referem ao mês/ano de pagamento informado na tela anterior Aba S-2501 Informações do tributo e Base de Cálculo.

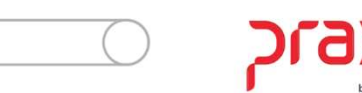

| G SRH - Cadastro de Processos >                                                                                                    |
|----------------------------------------------------------------------------------------------------|
| Saída Cadastros Legal One LGPD 🖵 🧧                                                                                                    |
| Código do Processo         Novo Código do Processo           12345678901234567890         Q         12345678912345678912                                                                                                    |
| Tipo do Processo         Status do Processo           1QTRABALHISTA         □ Processo Concluído □ Processo Cancelado                                                                                                    |
| Cadastros         Advogados/Peritos         Juízes/Promotores         Testemunhas         Acompanhamento         Obs         Pagamentos         Bens Penh           Anexos         Motivo abertura         eSocial Refit         S-2500         S-2500 (Inf. Período)         S-2500 (Pens. Alim)         S-2501         S-2501 (Inf. Comp                                                                                                    |
| IMPOSTO DE RENDA RETIDO       INFORMAÇÕES COMPLEMENTARES         Cod. Receita       Valor         188951       Q         50,00       Adicionar         Receita       Valor         Valor       5,00         Valor       0,00         Valor       5,00         Valor Rend. Tribut.       Valor Rend. Thibut.         Valor Rend. Tribut.       Valor Rend. Thibut.         Valor Rend. Isen. 65+       Valor Rend. Isen. 65+         Valor Rend. Isen. 65+       Valor Rend. Isen. 65+         Valor Rend. Isen. 65+       Valor Rend. Isen. 7,00         Após o passo 2 dar dois cliques no codigo para poder associar o restante das informações Limpar       Valor Rend. Isento / Ñ Trib.         Valor Rend. Isento / Ñ Trib.       Valor Rend. Isento / Ñ Trib.         Valor Rend. Isento / Ñ Trib.       Valor Rend. Isento / Ñ Trib.                                                                                                    |
| RRA       Dependentes e Pensionistas       Processos         Informações Complementares       Image: Complementares       Detalhamento das despesas com processo judicial         Descrição       Image: Complementares       Image: Complementares       Valor Custas Judiciais       Valor Tot.Desp.Advg.         Identificação dos advogados       Image: Complementares       Image: Complementares       Image: Complementares       Valor Custas Judiciais       Valor Tot.Desp.Advg.         Identificação dos advogados       Tipo de inscrição       Número de inscrição       Valor Desp. Adv.         Mome advogado       Tipo inscrição       Número inscrição       Valor despesas         Image: Image: |
| Status eSocial: 🕘 Crítica 🥥 Sucesso 🔘 Processamento 🛛 🖆 Histórico eSocial                                                                                                    |
| © Gravar ⊘ Cancelar €xcluir                                                                                                    |

**Informações Complementares:** são detalhados os valores do rendimento tributável mensal do imposto de renda, do 13º salário e dos juros de mora recebidos pelo beneficiário.

Também são detalhados os valores de deduções referentes ao beneficiário portador de moléstia grave e a parcela isenta de aposentadoria para beneficiário de 65 anos ou mais, bem como outros valores isentos e não tributáveis, que devem ser informados em campo próprio e ter sua descrição apresentada no campo {desclsenNTrib}.

O valor referente à previdência oficial também deve ser informado em campo próprio no grupo.

**Observação: M** precisa ser clicado para poder adicionar os informações.

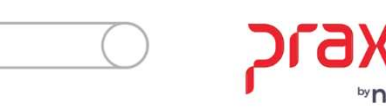

| G SRH - Cadastro de Processos X                                                                                                    |  |  |
|----------------------------------------------------------------------------------------------------|--|--|
| Saída Cadastros Legal One LGPD 🖵 🧧                                                                                                    |  |  |
| Código do Processo         Novo Código do Processo           12345678901234567890         Q         12345678912345678912                                                                                                    |  |  |
| Tipo do Processo         Status do Processo           1Q_TRABALHISTA                                                                                                    |  |  |
| Cadastr <u>o</u> s   Advogados/Peritos   Juízes/Promotores   Teste <u>m</u> unhas   Acompan <u>h</u> amento   O <u>b</u> s   <u>P</u> agamentos   Bens Pe <u>n</u> h.<br>Anexos   Motivo abertura   eSocial Refit   S-2500   S-2500 (Inf. Período)   S-2500 (Pens. Alim)   S-2501   S-2501 (Inf. Compl)                                                                                                    |  |  |
| IMPOSTO DE RENDA RETIDO         Cod. Receita       Valor         593656       Q         593656       S0.00         ✓ Receita       Valor         ✓ Secita       Valor         ✓ Beceita       Valor         ✓ Secita       Valor         ✓ Beceita       Valor         ✓ Beceita       Valor         ✓ Beceita       Valor         ✓ Beceita       Valor         ✓ Beceita       Valor         ✓ Beceita       Valor         ✓ Beceita       Valor         ✓ Beceita       Valor         ✓ Beceita       Valor         ✓ Beceita       Valor         ✓ Beceita       Valor         ✓ Beceita       Valor         ✓ Beceita       Valor         ✓ Beceita       Valor         Ø O       0.00         Ø O       0.00         Ø O       0.00         Ø O       0.00         Ø O       0.00         Ø O       0.00         Ø O       0.00         Ø O       Ø O         Ø O       Ø O         Ø O       Ø O         Ø O       Ø O< |  |  |
| RBA       Dependentes e Pensionistas       Processos         Dependentes       Descrição do rendimento       CPF do Dependente       Valor Dedução         Pensionistas       Pensionistas       Pensionistas       Remover         11 - Remuneração Mensal       189,59       Remover                                                                                                    |  |  |
|                                                                                                    |  |  |
| Status eSocial Cirtuca Circo Processamento Històrico eSocial                                                                                                    |  |  |

**Dependentes:** no grupo [dedDepen] o contribuinte deve preencher as informações de dedução do rendimento tributável relativa a dependentes.

Essas informações são segredadas por {tpRend} com os seguintes valores válidos:

- 11 Remuneração mensal;
- 12 13º salário

O CPF do dependente deve ter origem no campo {cpfDep} dos eventos e S-2200/S-2205/S-2300 ou no grupo [infoDep].

Além disso, devem ser informados o número do CPF do dependente e o valor da dedução da base de cálculo.

Também deve ser informada a dedução do rendimento tributável relativa a dependentes.

O valor das deduções por dependente, de acordo com o respectivo ano-calendário, deve ser equivalente às quantias mensais definidas pela legislação. O valor vigente desde 2015 para dedução mensal por dependente é de R\$ 189,59 conforme Lei Nº 9.250/1995.

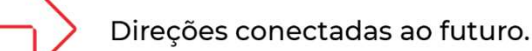

**NKG** 

| -                                                                                                    | ×                     |
|----------------------------------------------------------------------------------------------------|-----------------------|
| Saída         Cadastros         Legal One         LGPD         Image: Código do Processo           12345678901234567890         0         12345678912345678912                                                                                                    |                       |
| Tipo do Processo     Status do Processo       1Q     TRABALHISTA         Processo Concluído     Processo Cancelado                                                                                                    |                       |
| Cadastros   Advogados/Pentos   Juizes/Promotores   Testemunhas   Acompanhamento   Ubs   Pagamentos   Bens Pi<br>Anexos   Motivo abertura   eSocial Refit   S-2500   S-2500 (Inf. Período)   S-2500 (Pens. Alim)   S-2501   S-2501 (Inf. Co                                                                                                    | e <u>n</u> h.<br>mpl) |
| IMPOSTO DE RENDA RETIDO     Valor       Cod. Receita     Valor       §593656     Q       50,000     ▲ Adicionar       Valor Rend. Tibut.     Valor Rend. Tibut.       Valor Receita     Valor       900     50,000       Valor Rend. Isen. 65+ Valor Juros Mora atr.     Valor Rend.Isen. NT       0,00     0,00       0,00     0,00       0,00     0,00       0,00     0,00       0,00     0,00       0,00     0,00       0,00     0,00       Valor Rend. Isento / Ñ Trib.     Valor Ref. Previd.of.       teste     0,00 |                       |
| BRA       Dependentes e Pensionistas       Processos         Dependentes       Descrição do rendimento       CPF do Pensionista       Valor Pensão         Il - Remuneração Mensal       Il - Remuneração Mensal       Il - Remuneração Mensal       Il - Remuneração Mensal                                                                                                    | ]                     |
| <                                                                                                    |                       |
| Status eSocial:   Crítica   Sucesso   Processamento  Histórico eSocial  Gravar  Cancelar  Excluir  Excluir                                                                                                    |                       |

**Pensão Alimentícia:** deve ser informado no grupo [penAlim] os beneficiários e as importâncias pagas em dinheiro, a título de pensão alimentícia, em face das normas do Direito de Família, quando em cumprimento de decisão judicial, de acordo homologado judicialmente ou de separação ou divórcio consensual realizado por escritura pública.

Essas informações são segredadas por {tpRend} com valores válidos:

11-Remuneração mensal
12-13º salário
79- Rendimento isento ou não tributável

O CPF do beneficiário da pensão alimentícia tem origem no campo {cpfDep} dos eventos e S-2200/S2205/S-2300) ou no grupo [infoDep].

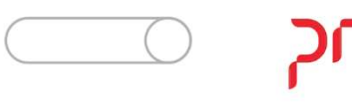

| <b>G</b> SRH - Cadastro de Processos X                                                                                                    |  |  |
|----------------------------------------------------------------------------------------------------|--|--|
| Saída Cadastros Legal One LGPD 🗔 🧧                                                                                                    |  |  |
| Código do Processo Novo Código do Processo                                                                                                    |  |  |
| Q 1234567890 Q 12345678912                                                                                                    |  |  |
| Ipo do Processo     Status do Processo       IQ     TRABALHISTA         Status do Processo Concluído     Processo Concelado                                                                                                    |  |  |
| Cadastros       Advogados/Peritos       Juízes/Promotores       Testemunhas       Acompanhamento       Obs       Pagamentos       Bens Penh.         Anexos       Motivo abertura       eSocial Refit       S-2500       S-2500 (Inf. Período)       S-2500 (Pens. Alim)       S-2501       S-2501 (Inf. Compil)                                                                                                    |  |  |
| IMPOSTO DE RENDA RETIDO<br>Cod. Receita Valor Valor Rend. Tribut. Valor Rend. Tb. 13º Valor Rend. Mole. Grv.                                                                                                    |  |  |
| 593656 Q 50,00 Adicionar 0,00 0,00 0,00                                                                                                    |  |  |
| Valor Rend. Isen. 65+ Valor Juros Mora atr. Valor Rend. Isen. ÑTr.                                                                                                    |  |  |
| ▶ 593656 50,00 0,00 0,00 0,00                                                                                                    |  |  |
| 188951 100,00 Descrição Rend. Isento / Ñ Trib. Valor Ref. Previd.of.                                                                                                    |  |  |
| ↓ <u> </u>                                                                                                    |  |  |
| < >> < X < X                                                                                                    |  |  |
| RRA       Dependentes e Pensionistas       Processos         Tipo Processo Ñ Retenção       Tipo       Núm. Processo       Cód. Suspensão         2 · Judicial       1       Adicionar         Número Processo Ñ Retenção       2 · Judicial       1         Cód. ind. Suspensão       2 · Judicial       1         Retenção e Depósitos       Deduções         Valores relacionados a não retenção de tributos ou a depósitos judiciais         Período de apuração       Valor não retido         Valor Ongo       0,00       0,00         0,00       0,00       0,00         Período de apuração       Valor ñ retido       Valor de p.jud. Valor AnoCal.         Período de apuração       Valor ñ retido       Valor de p.jud.         Valor AnoAnt.       Valor R.Susp.       Adicionar |  |  |
| <                                                                                                    |  |  |
| Status eSocial:  Crítica  Sucesso  Processamento                                                                                                    |  |  |
| Cancelar Limpar                                                                                                    |  |  |

**Processos:** Informações de processos relacionados à não retenção de tributos ou a depósitos judiciais:

No grupo [infoProcRet] devem ser informados os dados do processo que ampara a não retenção de tributos ou a realização de depósito judicial.

Essas informações são segregadas por {tpProcRet} com valores válidos:

1 – Administrativo

2 – Judicial

Também são informados o número do processo e o código desuspensão atribuído pelo empregador no evento S-1070. Quedeverá ser cadastrado no menu da Folha de Pagamento:Cadastros>CadastrosCadastros>CadastrosAdministrativos/Judiciais eSocial

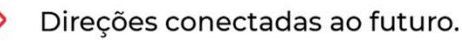

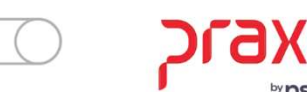

| G SRH - Cadastro de Processos                                                                                                    | ×                                                                                                    |  |
|----------------------------------------------------------------------------------------------------|----------------------------------------------------------------------------------------------------|--|
| Saída Cadastros Legal One LGPD 🗔 🧧                                                                                                    |                                                                                                    |  |
| Código do Processo Novo Código do P                                                                                                    | rocesso                                                                                                    |  |
| 12345678901234567890 Q 12345678912345                                                                                                    | 678912                                                                                                    |  |
| Tipo do Processo         Status do Proce           1Q         TRABALHISTA         Processo Co                                                                                                    | sso<br>ncluído 🦵 Processo Cancelado                                                                                            |  |
| Cadastr <u>o</u> s Agvogados/Peritos Juízes/Promotores Teste <u>m</u> unhas Acompa<br>Anexos Motivo abertura eSocial Refit S-2500 S-2500 (Inf. Período) S-                                                                                                    | n <u>h</u> amento   O <u>b</u> s   <u>P</u> agamentos   Bens Pe <u>n</u> h.  <br>2500 (Pens. Alim)   S-2501 S-2501 (Inf.Compl) |  |
| IMPOSTO DE RENDA RETIDO                                                                                                    | COMPLEMENTARES                                                                                                    |  |
| Cod. Receita Valor Valor Rend. Tribut.                                                                                                    | Valor Rend.Tb.13 <sup>ª</sup> Valor Rend.Mole.Grv.                                                                             |  |
| 593656 Q 50,00 Adicionar 0,                                                                                                    | 0,00 0,00 0,00                                                                                                    |  |
| Receita Valor Nalor Valor Rend. Isen. 1                                                                                                    | 65+ Valor Juros Mora atr. Valor Rend.Isen.ÑTr.                                                                                 |  |
| ▶ 593656 50,00 <b>Ш Remover</b> 0,                                                                                                    |                                                                                                    |  |
| 188951 100,00 Descrição Rend. I                                                                                                    | sento / Ñ Trib. Valor Ref.Previd.of.                                                                                           |  |
|                                                                                                    |                                                                                                    |  |
| × >                                                                                                    |                                                                                                    |  |
| RRA Dependentes e Pensionistas Processos                                                                                                    |                                                                                                    |  |
|                                                                                                    |                                                                                                    |  |
| 2 - Judicial Tipo Núm. Processo                                                                                                    | Cód. Suspensão 🔨 📥 Adicionar                                                                                                   |  |
| Número Processo Ñ Retenção                                                                                                    |                                                                                                    |  |
| Contraction and Contraction of Contraction of Contr |                                                                                                    |  |
| Cód. ind. Suspensão                                                                                                    | ~                                                                                                    |  |
|                                                                                                    | >                                                                                                    |  |
| Retenção e Depósitos Deduções                                                                                                    |                                                                                                    |  |
| Valores relacionados a não retenção de tributos ou a depósitos judiciais                                                                                                    |                                                                                                    |  |
| Período de apuração Valor não retido Valor Desp. JudicialValor Comp.Anol                                                                                                    | Cal. Valor Comp.AnoAnt. Valor Rend.E.Susp.                                                                                     |  |
| 0,00 0,00 0                                                                                                    | ,00 0,00 00,0                                                                                                    |  |
| Período de apuração Valor ñ retido Valor depliud Valor AnoCal Valor An                                                                                                    | pAnt, Valor B. Susp. 🛕 📄 Adicionar                                                                                             |  |
|                                                                                                    |                                                                                                    |  |
|                                                                                                    | v 🔟 Remover                                                                                                    |  |
| <                                                                                                    | >                                                                                                    |  |
|                                                                                                    |                                                                                                    |  |
| Status eSocial: @ Crítica @ Sucesso @ Processamento Histórico eSocial                                                                                                    |                                                                                                    |  |
| Cancelar 🖉 Lim                                                                                                    | Dar <u><u><u>Excluir</u></u></u>                                                                                               |  |
|                                                                                                    |                                                                                                    |  |

Direções conectadas ao futuro.

#### Processos: Aba Retenção e Depósitos

**a.1) Valor Não Retido:** deve ser informado no campo {vlrNRetido} o valor do imposto de renda que deixou de ser retido em função de decisão em processo administrativo ou judicial.

**a.2) Valor do Depósito Judicial:** deve ser Informado no campo {vIrDepJud} o valor do imposto de renda com exigibilidade suspensa com obrigatoriedade de depósito judicial em função de decisão em processo administrativo ou judicial.

**a.3) Valor da compensação relativa ao ano calendário em função de processo judicial:** deve ser informado no campo {vlrCmpAnoCal} o valor do imposto sobre a renda retido na fonte do ano calendário que, por força de decisão judicial, tenha sido utilizado para compensar com imposto sobre a renda do período de apuração do S-2501.

**a.4) Valor da compensação relativa a anos anteriores em função de processo judicial:** deve ser informado no campo {vlrCmpAnoAnt} o valor do imposto sobre a renda retido na fonte de anos calendários anteriores que, por força de decisão judicial, tenham sido utilizados para compensar com imposto sobre a renda do período de apuração do S-2501.

a.5) Valor do rendimento com exigibilidade suspensa: deve ser informado no campo {vlrRendSusp} o valor do imposto de renda com exigibilidade suspensa sem depósito judicial em função de decisão em processo administrativo ou judicial.

| G SRH - Cadastro de Processos X                                                                                                    |
|----------------------------------------------------------------------------------------------------|
| Saída Cadastros Legal One LGPD 🖵 🧧                                                                                                    |
| Código do Processo         Novo Código do Processo           12345678901234567890         12345678912345678912                                                                                                    |
| Tipo do Processo     Status do Processo       1Q     TRABALHISTA     Processo Concluído     Processo Cancelado                                                                                                    |
| Cadastros       Advogados/Peritos       Juízes/Promotores       Testemunhas       Acompanhamento       Obs       Pagamentos       Bens Penh.         Anexos       Motivo abertura       eSocial Refit       S-2500       (Inf. Compl)       S-2500       (Pens. Alim)       S-2501       S-2501(Inf. Compl)                                                                                                    |
| IMPOSTO DE RENDA RETIDO         INFORMAÇÕES COMPLEMENTARES           Cod. Receita         Valor           \$533656         Q           \$50,00         Adicionari           Valor Rend. Tribut.         Valor Rend. Tribut.           \$533656         Q           \$633656         \$0,00           Valor Rend. Tribut.         Valor Rend. Tribut.           Valor Rend. Isen. 65+ Valor Juros Mora atr.         Valor Rend. Isen. 165+ Valor Juros Mora atr.           Valor Rend. Isen. 65+ Valor Juros Mora atr.         Valor Rend. Isen. 165+ Valor Juros Mora atr.           Valor Rend. Isen. 100,00         Q,00           Descrição Rend. Isento / Ñ Trib.         Valor Ref. Previd. of.           Q,000         Q,00                                                                                                    |
| RRA       Dependentes e Pensionistas       Processos         Tipo Processo Ñ Retenção <ul> <li>Tipo Núm. Processo</li> <li>Cód. Suspensão</li> <li>Cód. ind. Suspensão</li> <li>Image: State State</li></ul>                                                                                                    |
| Retenção e Depósitos Deduções<br>Deduções com exigibilidade suspensa<br>Tipo de dedução Valor Ded Ex.Susp.<br>Previdência oficial<br>Valor DSusp.<br>7 - Dependentes<br>Valor D.Susp.<br>7 - Dependentes<br>Valor D.Susp.<br>7 - Dependentes<br>Valor D.Susp.<br>Valor D.Susp.<br>Valor D.Sus |
| Status eSocial: O Crítica O Sucesso O Processamento 📶 Histórico eSocial                                                                                                    |
| Image: Cancelar     Image: Excluir                                                                                                    |

#### Processos: Aba Deduções

**b) Deduções com exigibilidade suspensa:** no grupo [dedSusp] devem ser detalhadas as deduções com exigibilidade suspensa. Essas informações são segredadas por {indTpDeducao} com valores válidos:

- 1 Previdência oficial
- 5 Pensão alimentícia
- 7 Dependentes

**b.1) Informação das deduções suspensas por dependentes e beneficiários da pensão alimentícia:** no grupo [benefPend] devem ser informados os dados e valores suspensos dos dependentes e beneficiários de pensão alimentícia. O CPF do dependente deverá ser cadastrado no eSocial (S2200/S-2205/S-2300) ou no grupo [infoDep].

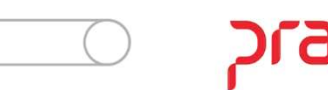

Para enviar o registro ao eSocial, após realizar todo o cadastro no modulo de Recursos Humanos.

Será necessário acessar o menu: **Procedimentos mensais > Encerramento mensal eSocial**, e liberar o registro S-2501 para envio no menu Gerenciador do eSocial.

O registro da S-2501 será enviado mensalmente.

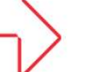

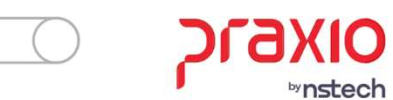

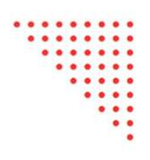

R FLP - Encerramento Mensal (eSocial)

| Filtros                                     |                               |                         |                  |   |
|---------------------------------------------|-------------------------------|-------------------------|------------------|---|
| Tabela                                      |                               |                         |                  |   |
| S2501 - Infor                               | mações de Tributos I          | Decorrentes de Processo | Trabalhista      |   |
| Competênc                                   | ia Tipo Amb                   | iente                   |                  |   |
| 01/2023                                     | 📰 1 - Produçã                 | io 🗸                    | Fechamento Anual |   |
| Empresa / Filia<br>Associar<br>Código Empre | al 🐱 🔂<br>esa 🔺 Código Filial | Descrição Filial        | n 🔽 🗉            |   |
| 2                                           | 1                             | degrading the second    |                  |   |
| 3                                           | 1                             |                         |                  |   |
| 3                                           | 2                             |                         |                  |   |
| Hi i i 1<br>Desassocia<br>Código Empre      | ar Codigo Filial              | Descrição Filial        |                  | • |
| 1                                           | 1<br>de 1 → ↦ ↦ ∢             |                         |                  |   |

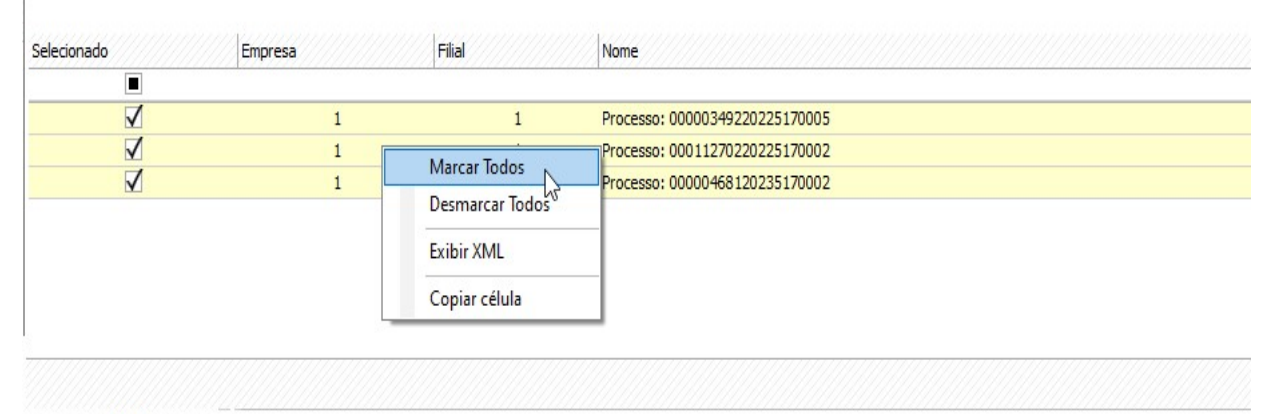

Processar

H4 44 4 2 de 3 > >> >> ++ ++ 4

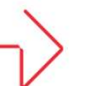

Direções conectadas ao futuro.

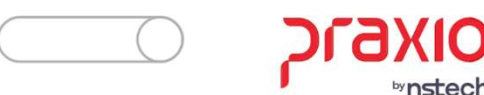

Limpar

# <u>Consultar Informações Enviadas</u> <u>S-2501 – Informações dos Tributos</u> <u>Decorrentes de Processo Trabalhista</u>

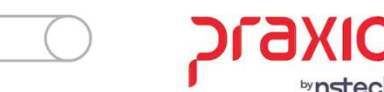

|  | Envio | de | Processos | <b>Trabalhistas</b> | ao eSocial |
|--|-------|----|-----------|---------------------|------------|
|--|-------|----|-----------|---------------------|------------|

| RH - Gerenciador eSocial                                       | RH -   | Gerenciador  | eSocial     |         |        |                                         |                 |            |                     |                 |              |                            |                         | _ x           |
|----------------------------------------------------------------|--------|--------------|-------------|---------|--------|-----------------------------------------|-----------------|------------|---------------------|-----------------|--------------|----------------------------|-------------------------|---------------|
| 📑 📖 Q 🌆                                                        | E 🖷    | Q • 🚛        |             |         |        |                                         |                 |            |                     |                 |              |                            |                         |               |
|                                                                | Monito | oramento     | Gerenciador |         |        |                                         |                 |            |                     |                 |              |                            |                         |               |
| Monitoramento Gerenciador 1                                    |        |              |             |         |        |                                         |                 |            |                     |                 |              |                            | Visualiza               | ção padrão    |
| Filtros                                                        |        | Analítico    | Críticas    | Gráfico |        |                                         |                 |            |                     |                 |              |                            |                         |               |
|                                                                |        | Empre        | esa Filial  | Tabela  | Válido |                                         |                 |            |                     |                 |              |                            | -                       | K 7<br>2 3    |
| Período (2)                                                    |        | P 1          | 1           | \$2500  |        |                                         |                 |            |                     |                 | F5           | 5 - para consultar 🛛 🕗 Cor | nsultar 📀 Base de co    | nhecimento    |
| Inicial Final Inicial Final                                    |        | • 1          | 1           | S2501   | V      |                                         |                 |            | Procurar Limpar     | 1               |              |                            |                         | -             |
| 01/01/2023                                                     |        |              |             | 1000    | 18     | S-7501 - Informações de Tributos        | Decorrent Deta  | her Stati  | is Tipo de proce    | competência     | Tipo lotação | Período apuração           | Data Consulta           | Indicativ     |
|                                                                | 20     | 4            |             |         | - 5-   | 9 <b>■</b>                              | becomentant bea | ines state | npo de proce        | aso competencia | hpolotação   | i chodo aparação           |                         | Indicativ     |
| Status Tipo Ambiente Everytar automaticamente                  | Itros  | H            |             |         | - 2-   | 00000                                   | Ć               | 5-5        | ucesso 1 - Inclusão | 30/09/2022      |              | 0000(                      | 19/09/2023 11:48:14     | 1             |
|                                                                | Ξ      |              |             | 1000    |        | 00000                                   | Ć               | 5-5        | ucesso 1 - Inclusão | 31/10/2022      |              | 00000                      | 19/09/2023 11:45:08     | 1             |
|                                                                |        |              |             | 1000    |        | 00000                                   | Ć               | 5-5        | ucesso 1 - Inclusão | 31/07/2022      |              | 0000(                      | 19/09/2023 11:45:08     | 1             |
| XML                                                            |        | A            |             |         | - 5 -  | 00000                                   | Ć               | 5-5        | ucesso 1 - Inclusão | 30/06/2022      |              | 00000                      | 19/09/2023 10:16:44     | 1             |
| Salvar no diretório                                            |        | 1            |             | -       | - 2 -  | • 00001                                 | (               | 5-5        | ucesso 1 - Inclusão | 30/09/2023      |              | 0000                       | 12/09/2023 22:21:54     | 1             |
| C:\eSocial\                                                    |        |              |             | -       |        | 00001                                   | 0               | 5-5        | ucesso 1 - Inclusão | 31/08/2023      |              | 0000                       | 12/09/2023 20:19:36     | 1             |
|                                                                |        | 4            |             |         | . 5.   |                                         | 16              |            |                     |                 |              |                            |                         | · · ·         |
| 🖌 Exibir apenas tabelas válidas 📃 Exibir apenas eventos anuais |        | 8            |             |         | - 5 -  |                                         |                 |            |                     |                 |              |                            |                         | •             |
| Exibir apenas tabelas com críticas                             | 4      |              |             | -       | 191    |                                         |                 |            |                     |                 |              |                            | 1                       |               |
|                                                                |        |              |             |         |        |                                         | Descrição       |            |                     |                 |              | Açao Sugerida              | Unigem                  |               |
|                                                                |        | 14           |             |         | - 5-   | ▶ 12/09/2023 22:21:54 -                 | Processado      | com sucess | 0                   |                 | N            |                            | 3 - Consulta do         | 5935497       |
|                                                                |        | - (2)        |             | 1.000   | 121    |                                         |                 |            |                     |                 | 6            | 5                          |                         |               |
| 3 Consultar Limpar                                             |        |              |             | 100     |        |                                         |                 |            |                     |                 |              |                            |                         |               |
|                                                                | -      |              | 131         |         |        |                                         |                 |            |                     |                 |              |                            |                         |               |
| Q Filtros                                                      |        |              |             |         |        | · 7//////////////////////////////////// |                 |            |                     |                 |              |                            |                         |               |
|                                                                | E Fi   | arol eSocial |             | Suces   | io (   | 📙 Processando 🛛 😢 Crítica               |                 |            |                     |                 | Exportar XML | Certificados               | Certificados à vencer d | ou com erros. |
| Tabelas                                                        |        |              |             |         |        |                                         |                 |            |                     |                 |              |                            |                         |               |
|                                                                |        |              |             |         |        |                                         |                 |            |                     |                 |              |                            |                         |               |
| Tempresas / filiais                                            |        |              |             |         |        |                                         |                 |            |                     |                 |              |                            |                         |               |
|                                                                |        |              |             |         |        |                                         |                 |            |                     |                 |              |                            |                         |               |
| 🔲 Layout / visualização                                        |        |              |             |         |        |                                         |                 |            |                     |                 |              |                            |                         |               |
|                                                                |        |              |             |         |        |                                         |                 |            |                     |                 |              |                            |                         |               |
| -                                                              |        |              |             |         |        |                                         |                 |            |                     |                 |              |                            |                         |               |
|                                                                |        |              |             |         |        |                                         |                 |            |                     |                 |              |                            |                         |               |
|                                                                |        |              |             |         |        |                                         |                 |            |                     |                 |              |                            |                         |               |
| H Faroresocial Sucesso UP Processando                          |        |              |             |         |        |                                         |                 |            |                     |                 |              |                            |                         |               |
|                                                                |        |              |             |         |        |                                         |                 |            |                     |                 |              |                            |                         |               |

Direções conectadas ao futuro.

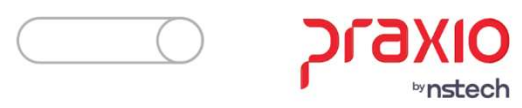

••••••

## S-3500 - Exclusão de Eventos - Processo

## **Trabalhista**

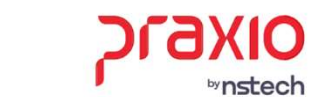

Caso seja necessário realizar a exclusão das informações enviadas ao eSocial, será permitido gerar diretamente pelo gerenciador do eSocial e fica no:

<u>Modulo Folha de Pagamento</u>, no menu: <u>Rotinas Auxiliares> eSocial> Gerenciador eScoial</u> ou no <u>Modulo de Recursos Humanos</u>, no menu: <u>Diversos> eSocial> Gerenciador eSocial</u>

Você vai selecionar o registro que deseja realizar a exclusão, vai clicar com o botão direito do mouse, e vai selecionar a opção 'Gerar S-3500'.

| 4000         | S-2500  | 0 - Pr | ocesso Trabalhista                             | •                | Detalhes | Status      | Tipo de processo | Competência | Tipo lotação | Periodo apuração        | Data Consulta       | Indicativo a |
|--------------|---------|--------|------------------------------------------------|------------------|----------|-------------|------------------|-------------|--------------|-------------------------|---------------------|--------------|
|              | 80086   | 7      |                                                |                  |          |             |                  |             |              |                         |                     |              |
|              | -       | 1.18   | -                                              |                  | G.       | 5 - Sucesso | 1 - Indusão      |             | F            | 100 CT 100 CT           | . 18/01/2023 11:43  | 34           |
| $\checkmark$ |         | -      |                                                |                  | í G      | 5 - Sucesso | 2 - Alteração    |             | F            | States of the states of | . 23/01/2023 15:01: | 45           |
|              |         | G      | Marcar todos<br>Desmarcar todos<br>Reprocessar | Ctrl+R           |          |             |                  |             |              |                         |                     |              |
|              |         | 0      | Exibir XML                                     | Ctrl+E           |          |             |                  |             |              |                         |                     |              |
| 4            |         |        | Copiar XML<br>Salvar XML                       | Ctrl+X<br>Ctrl+S |          |             |                  |             |              |                         |                     |              |
| 100          |         |        |                                                |                  |          |             |                  |             |              |                         |                     | ,            |
| •            |         |        | Copiar célula                                  | Ctrl+H           |          |             |                  |             |              |                         |                     | •            |
| Dat          | ta ever | 8      | Copiar célula<br>Retificar                     | Ctrl+H<br>Ctrl+T | ção      |             |                  |             |              | Ação Sugerida           | Origem Is           |              |
| Dat          | ta ever | 2      | Copiar célula<br>Retificar<br>Gerar S-3500     | Ctrl+H<br>Ctrl+T | ção      | 51/2000     |                  |             |              | Ação Sugerida           | Origem I            | •            |

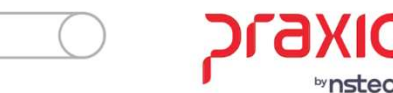

# Consultar Informações Enviadas Site do eSocial

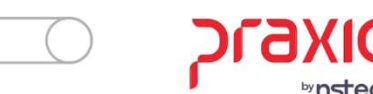

#### Acesso ao módulo processo trabalhista

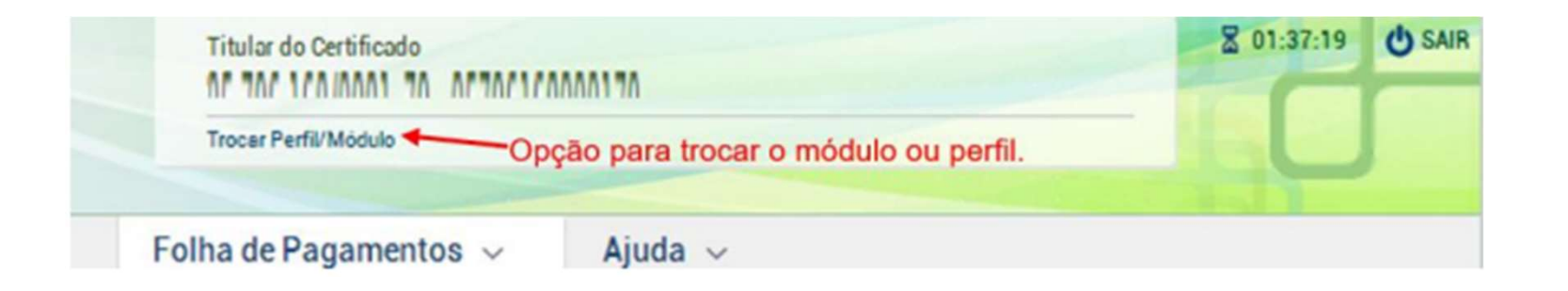

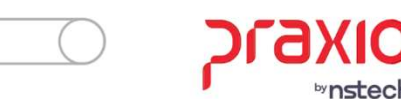

#### Selecione o seu perfil

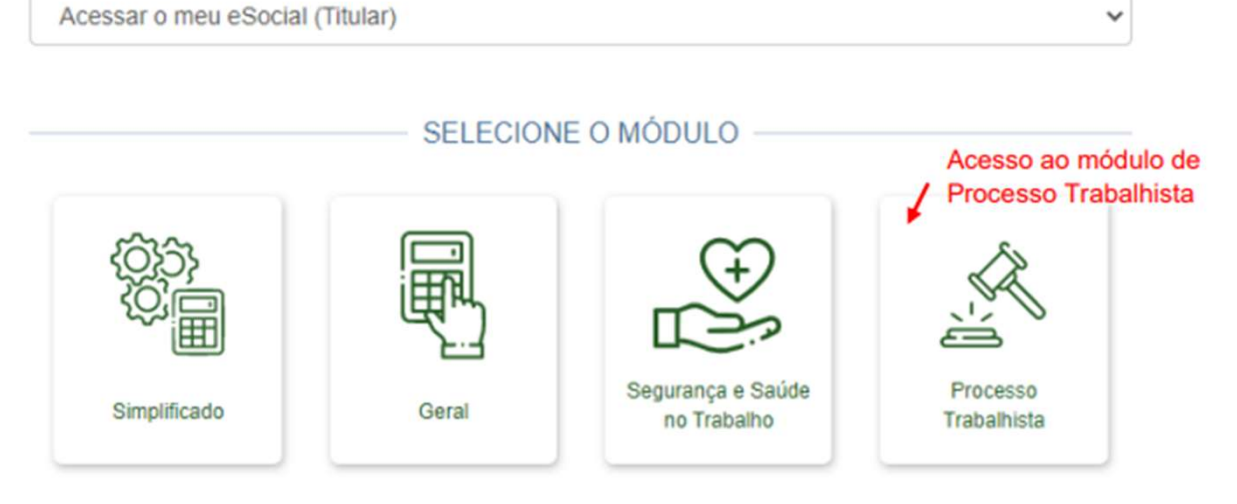

Serão exibidos três menus na tela inicial do módulo PROCESSO TRABALHISTA:

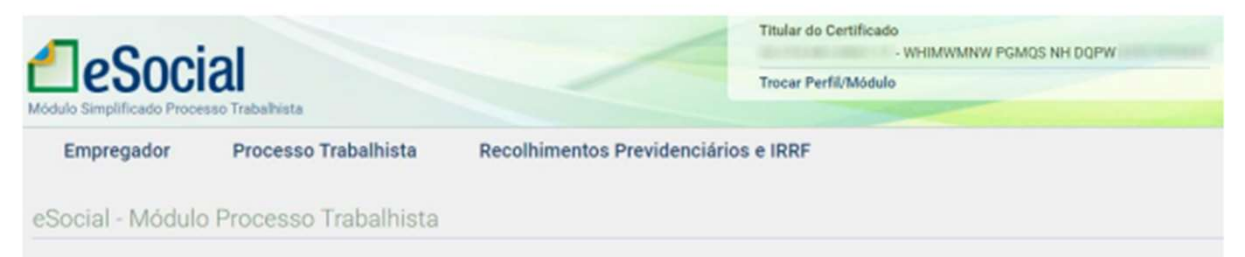

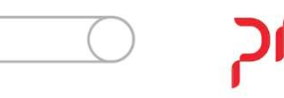

| leSoci                  |                      |                            | Titular do Certificado<br>• WHIM/INNW POMOS NH DOPW<br>Trocar Perfil/Módulo | 8 29:10 (USA) |
|-------------------------|----------------------|----------------------------|-----------------------------------------------------------------------------|---------------|
| Empregador              | Processo Trabalhista | Recolhimentos Previdencián | ios e IRRF                                                                  |               |
| icio                    |                      |                            |                                                                             |               |
| rocesso Traba           | hista                |                            |                                                                             |               |
| - Selecione o trabalhad | r pelo CPF completo* |                            |                                                                             |               |

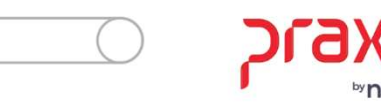

| electore o trabalhador pelo CPE completo *                                                                     |                       |                        |
|----------------------------------------------------------------------------------------------------|-----------------------|------------------------|
| 4 - IZUZVO OFXRL NZGVEH NRIZI                                                                                  | MWZ                   |                        |
|                                                                                                    |                       |                        |
| balhador                                                                                                    |                       | 1                      |
| ZVO OFXRL NZGVFH NRIZMWZ 9 4                                                                                   |                       | 🕺 Processo Trabalhista |
| tratos do Trabalhador                                                                                          |                       |                        |
| 0001 16                                                                                                    | 15                    |                        |
| Movimentações Trabalhistas                                                                                     |                       |                        |
| Situação                                                                                                    | Matrícula             | Cargo                  |
| Desligado                                                                                                    | 0001                  | Vendedor               |
| Categoria                                                                                                    | Natureza da Atividade | Local de Trabalho      |
| Empregado - Geral, inclusive o empregado público<br>da administração direta ou indireta contratado<br>pela CLT | Trabalho Urbano       | CNPJ - 2 7             |
| Data de Admissão                                                                                               | Data de Desligamento  | Data de Nascimento     |
| 01/01/2022                                                                                                    | 02/01/2022            |                        |

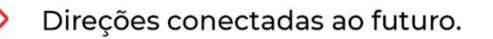

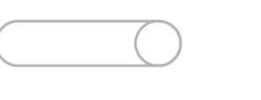

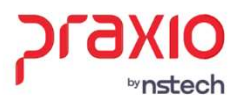

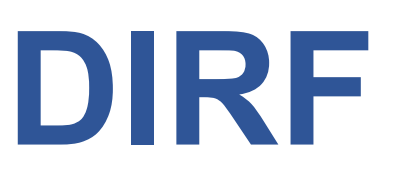

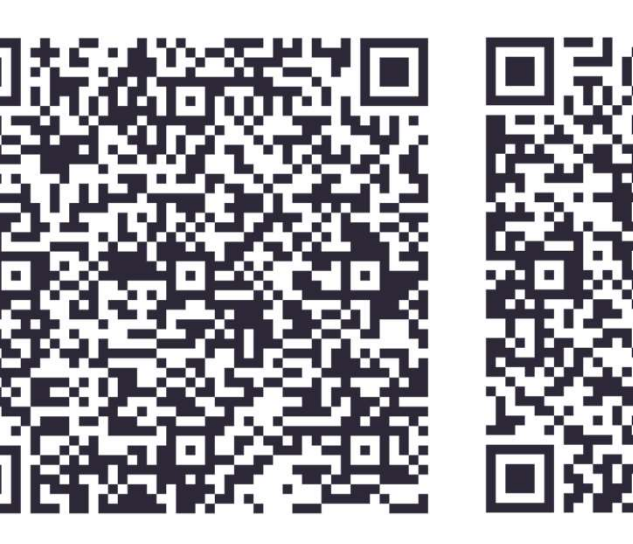

Webinar ao vivo 1ª edição Webinar ao vivo 2ª edição

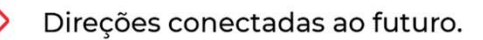

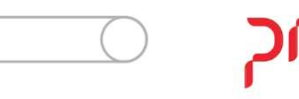

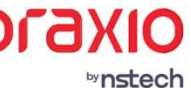

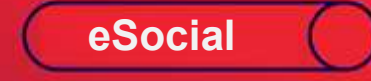

## Obrigada! Até a próxima!

≫ 🖵 🗠

PIAKIO <sup>by nstech</sup>